## SÔLT

## SOLTモニタリングプログラム

## Multi View 使用説明書

V2\_2024.10.10

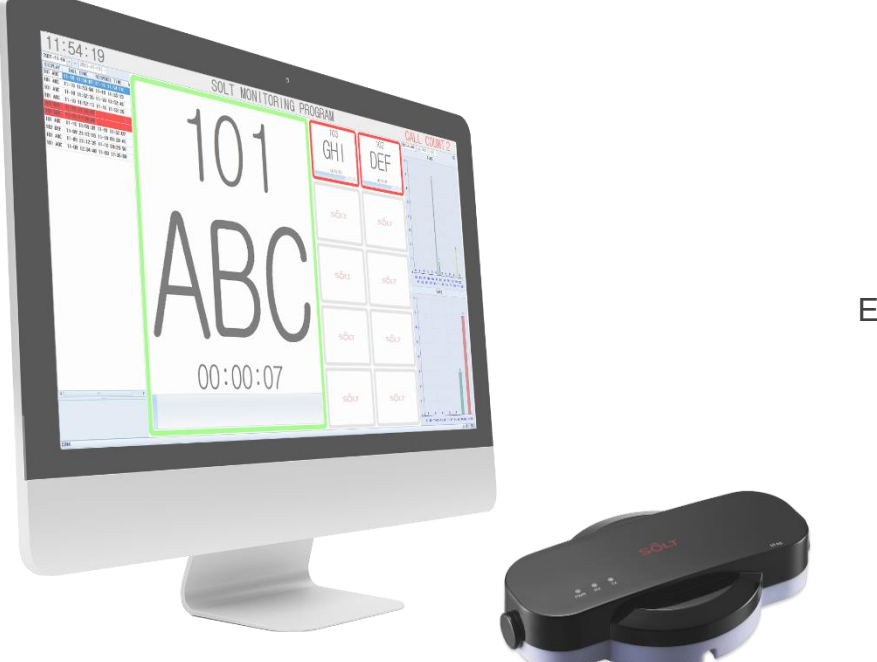

(株)ソルト 03 1-719-5100 E. office@solt.co.kr 概要

Multi View 機能は MPR(T) 装置が連結されたコンピュータで発生したコールを何台の他のコンピュータでリアルタイムで共有してモニタリングする機能です。

同じネットワーク網にあるコンピュータで社説 IP(PRIVATE IP)で接続する方法と

外部ネットワークで公認 IP(PUBLIC IP)で接続する方法があります。

1. セッティング方法

2.社用 IP(PRIVATE IP)で接続 1.1 MPR 装置が連結されたコンピュータに設置されたモニタリング プログラムを実行して CONFIG 設定に進入します。

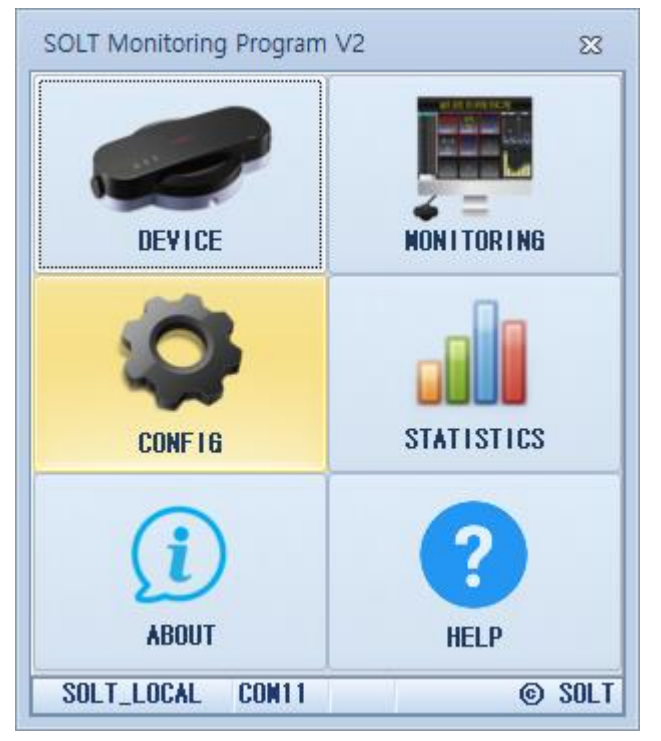

1.2 ETC テプで進入してスクロールして MULTI VIEW 項目の MY PRIVATE IP 内容を確認します。 Ex) 192.168.0.2

| Config                                            | 23 |
|---------------------------------------------------|----|
| Appearance01 Appearance02 Etc Account             |    |
| DEALING TIME: 30 - SECONDS                        | -  |
| CANCEL TIME: 3 🛊 SECONDS                          |    |
| NEW CALL: 💿 TOP 💿 BOTTOM                          |    |
| WARNING SOUND: O ON 🔿 OFF                         |    |
| CALL SOUND REPEAT: 1 💠                            |    |
| CHIP GROUP: O ON O OFF                            |    |
| CONFIRM PASSWORD: +                               |    |
| LANGUAGE : 📝                                      |    |
| DATA BACKUP INTERVAL : 1440 ‡ NINUTES (0,>=60)    |    |
| BACKUP PATH: C:#Solt#SOLT Monitoring Program ¥2 🧭 |    |
| START WITH WINDOW                                 |    |
| REWIND CALL(SR5-WPRT)                             | -  |
| BELL MANAGER : VISIBLE                            |    |
| REMIND CALL TIME : 40  CALL TIME : 40             | ≡  |
| MAP MONITORING                                    | -  |
| NAP VIEW: VES O NO                                |    |
| API                                               |    |
| REST POST URL:                                    |    |
| Branch(KeepUnique): SOLT (Max:20)                 |    |
|                                                   | -  |
| MY PUBLIC IP:1.237.235.83                         |    |
| NY PRIVATE IP:192.168.0.2                         |    |
| DATABASE SERVER IP: 127.0.0.1                     |    |
|                                                   | -  |
|                                                   |    |

1.3 Multi View 機能を使うコンピュータに設置されたモニタリング プログラムを実行して CONFIG 設定に進入します。

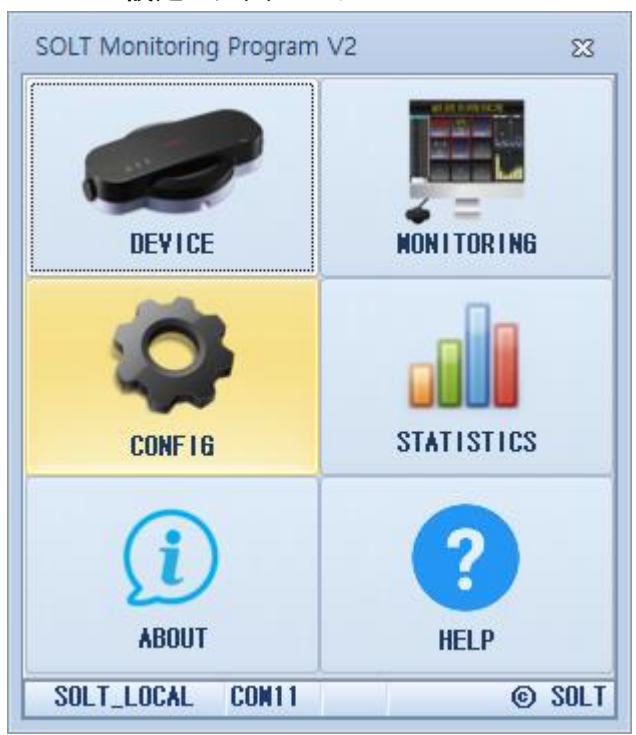

- 1.4 ETC テプで進入してスクロールして MULTI VIEW 項目の DATABASE SERVER IP 項目に
- 1.5 1.2 で確認した PRIVATE IP Ex) 192.168.0.2 を入力して Enter を押せばプログラムを再実行し ろとのメッセージとともにプログラムが終了します。
- 1.6 プログラムを再実行すれば MPR が連結されたコンピュータで発生したコールをリアルタイム で共有してモニタリングできます。

| Config                                            | 23 |
|---------------------------------------------------|----|
| Appearance01 Appearance02 Etc Account             |    |
| DEALING TIME : 30 - SECONDS                       |    |
| CANCEL TIME: 3 🗧 SECONDS                          |    |
| NEW CALL: 💿 TOP 💿 BOTTOM                          |    |
| WARNING SOUND: O ON O OFF                         |    |
| CALL SOUND REPEAT : 1                             |    |
| CHIP GROUP: O ON O OFF                            |    |
| CONFIRM PASSWORD: *                               |    |
| LANGUAGE : [                                      |    |
| DATA BACKUP INTERVAL : 1440 🛊 WINUTES (0,>=60)    |    |
| BACKUP PATH: C:#Solt#SOLT Monitoring Program ¥2 🥟 |    |
| START WITH WINDOW                                 |    |
| RENIND CALL(SR5-MPRT)                             | -  |
| BELL MANAGER : 🔲 VISIBLE                          |    |
| REMIND CALL TIME: 40 🗘 SECONDS                    |    |
| WAP MONITORING                                    |    |
| MAP VIEW: 🔿 YES 💿 NO                              |    |
| NAP ALARNX: UIDTH 3 HEIGHT 3                      |    |
| REST POST URL :                                   |    |
| Branch(KeepUnique): SOLT (Max:20)                 |    |
| NULTI VIEV                                        | _  |
| WY PUBLIC IP:1.237.235.83                         |    |
| NY PRIVATE IP:                                    |    |
| DATABASE SERVER IP: 192.168.0.2                   |    |
|                                                   |    |
|                                                   |    |

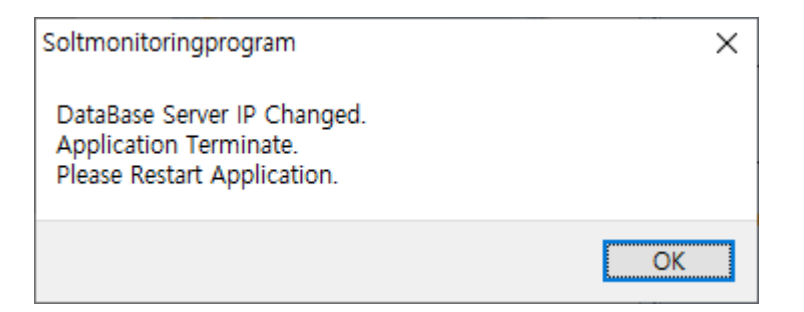